المملكة العربية السعودية

وزارة الـتـعـلـيــــــم

جامعـــة نـجــران

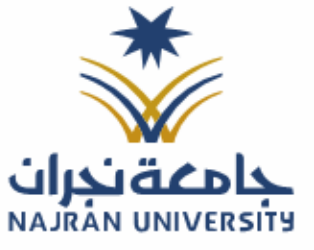

التـاريــــخ: / / ٤١هـ

المرفقات:

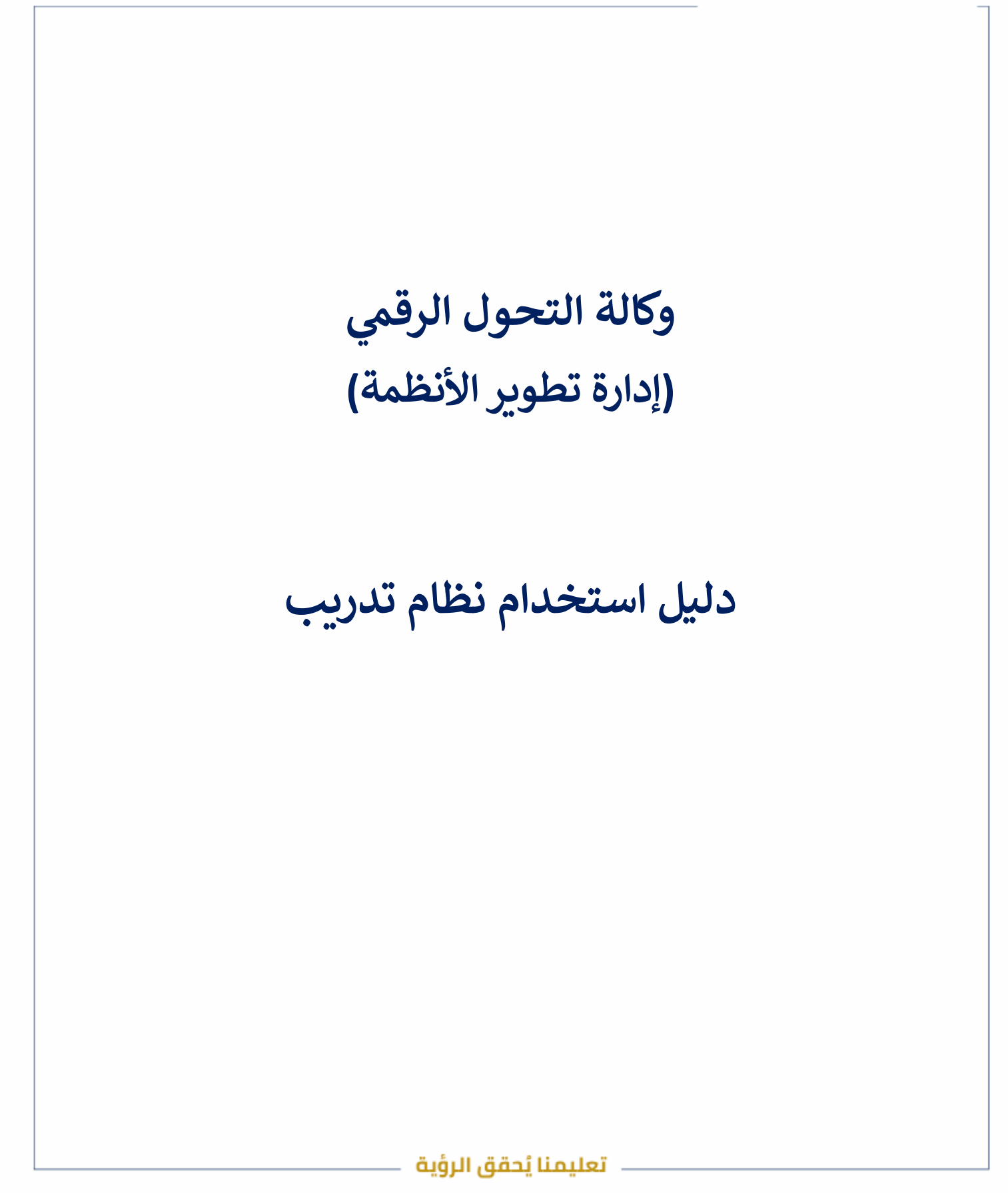

الفاكس: ١٧ – ١٧ – تويتر: Najran\_Univers الموقع الإلكتروني: www. nu.edu.sa

المملكة العربية السعودية

وزارة التعليـــــم

جامعــــة نــجـــران

نظام تدريب:

نظام "تدريب "بجامعة نجران هو منصة إلكترونية تهدف إلى تقديم برامج تدريبية متنوعة لمنسوبي الجامعة. يهدف النظام إلى تطوير المهارات والمعارف، وتلبية احتياجات سوق العمل من خلال تقديم دورات تدريبية متخصصة

AJRAN UNIVERSITY

الدخول للنظام:

متطلبات الدخول على النظام:

- وجود عضوية على النظام
- يمكن الدخول للنظام عبر الرابط التالي: https://tadreb.nu.edu.sa/
  - ستظهر لك شاشة تسجيل الدخول

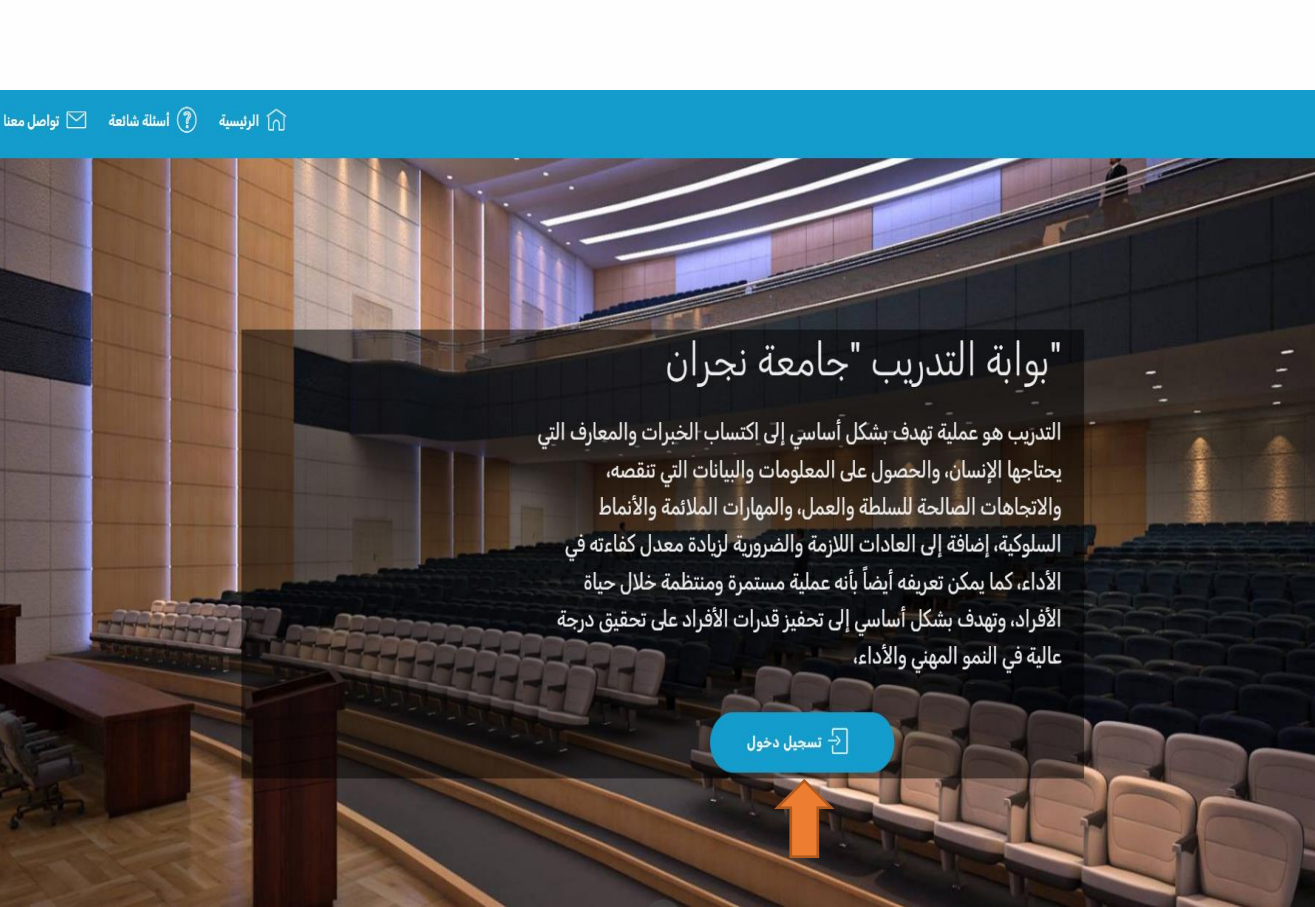

تعليمنا يُحقق الرؤية

الفاكس: ٥٤١٧٦٦٤ - ١٧،

تويتر : Najran\_Univers

الموقع الإلكتروني: www. nu.edu.sa

المرفقات:

٤اهـ

1

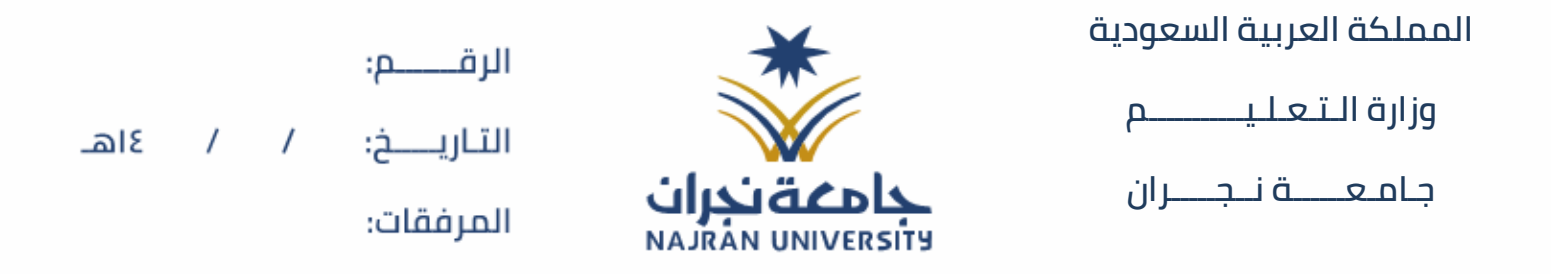

سجل الدخول الى الخدمة باستخدام حسابك للوصول الى تفاصيل البرامج التدريبية

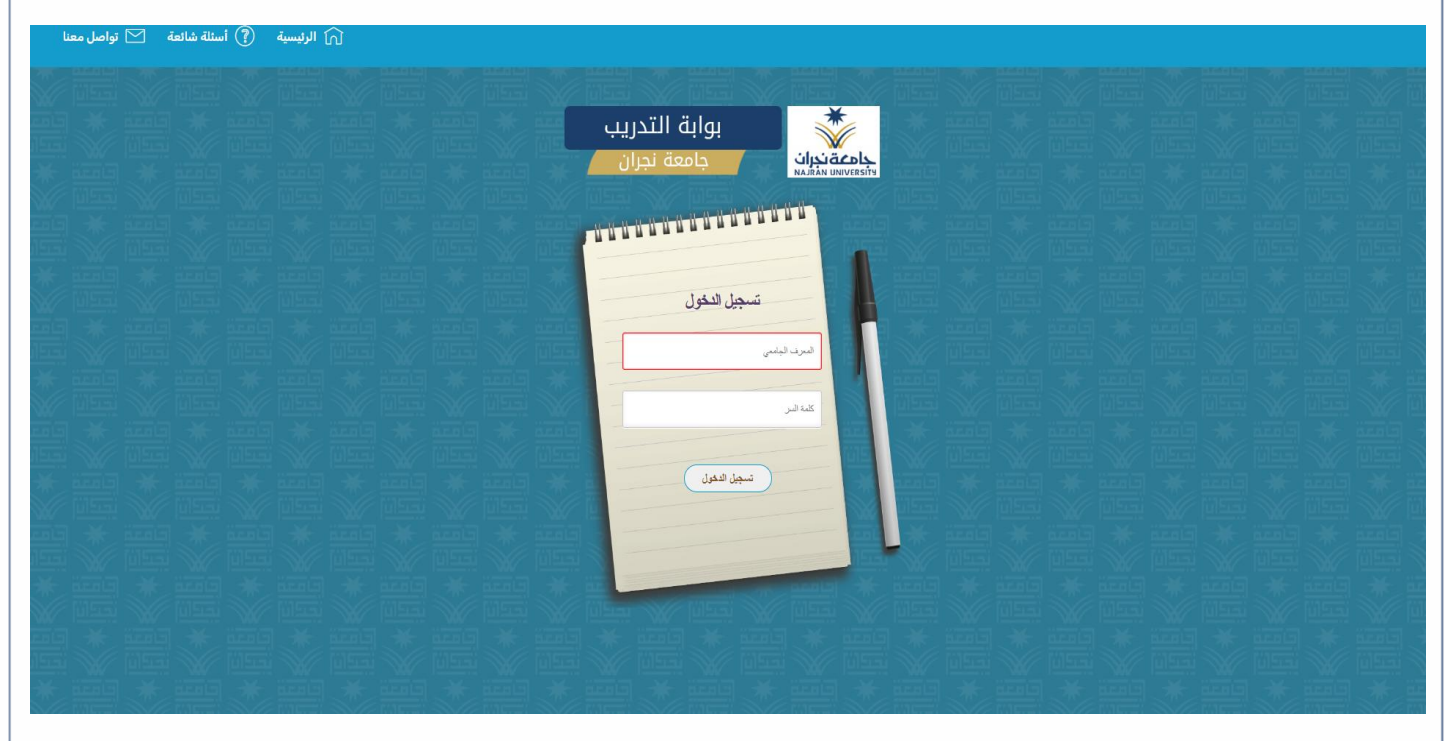

ستظهر لك الصفحة الرئيسية للنظام

| كسبيل الخررج€ |                               |                       |                                                                   |                                        |                                                                                                    |                                      |
|---------------|-------------------------------|-----------------------|-------------------------------------------------------------------|----------------------------------------|----------------------------------------------------------------------------------------------------|--------------------------------------|
|               |                               |                       |                                                                   |                                        | الصفحة الرئيسية                                                                                                    | د الرئيسية 🔒                         |
|               |                               |                       |                                                                   |                                        |                                                                                                    | ٢ دورات متاحة                        |
|               | الدورات المتلحة               |                       | اور ات تبدأ قریبا                                                 | الم المالية الم                        | اورائی دورائی دورا دورائی دورائی دور دورائی دورائی دورائی دورا دورا دورا دورائی دورا دورا دورا دورا دورائی دورا دورا دورا دورا دورا دورا دورا دورا | ایم طلبقی                            |
|               | 0                             | 0                     | 0                                                                 | 0                                      | 32                                                                                                    | ایتی دورائی                          |
|               |                               |                       |                                                                   |                                        |                                                                                                    | ايج الدعم اللني                      |
|               |                               |                       |                                                                   |                                        |                                                                                                    | ايتج البيانات الشخصية                |
|               | دورات إدارة التدريب والإبتعاث |                       | بور ان اناره الطوير والمونة<br>مشاهدة دوران ادارة التقوير والدودة | پی<br>پی<br>اندماندی                   | دورات عمادة تقنية المعلومات و                                                                                                    |                                      |
|               |                               |                       |                                                                   |                                        | مراجع مراجع مراجع مراجع مراجع مراجع مراجع مراجع مراجع مراجع مراجع مراجع مراجع مراجع مراجع مراجع مراجع مراجع مر<br>مراجع مراجع مراجع مراجع مراجع مراجع مراجع مراجع مراجع مراجع مراجع مراجع مراجع مراجع مراجع مراجع مراجع مراجع مراج                                                                                                    | bus/coor/UserViewAIICcurses.ator/iva |
|               |                               |                       |                                                                   |                                        |                                                                                                    |                                      |
|               |                               | ۇيق                   | ليمنا يُحقق الردُ                                                 | ــــــــــــــــــــــــــــــــــــــ |                                                                                                    |                                      |
|               | www.pu.edu.co.                | <br>المقم اللا مقم ما | Nairan Univ                                                       | ors uijai IV                           | ماكس د ۲۲۷۱۲                                                                                                    | Ш                                    |

|     |   |   | الاقـــــــــــــــــــــــــــــــــــ | *                 | المملكة العربية السعودية |
|-----|---|---|-----------------------------------------|-------------------|--------------------------|
| ລເຊ | , | , | التاب خر                                |                   | وزارة الـتـعـلـيــــــم  |
|     | ' | ' | اللتاريسيين.                            | حامعةنحران        | جـامـعـــــة نــجـــران  |
|     |   |   | المرفقات:                               | NAJRAN UNIVERSITY |                          |

للضغط على الأيقونة ستظهر لك الدورات المتاحة للتسجيل

|                                         |         |                                |                                                       |                                                                                                    | الدورات المتاحة               | الرئيسية 🗈                                                                                                    |
|-----------------------------------------|---------|--------------------------------|-------------------------------------------------------|----------------------------------------------------------------------------------------------------|-------------------------------|----------------------------------------------------------------------------------------------------|
|                                         |         |                                |                                                       |                                                                                                    |                               | دورات متاحة                                                                                                    |
|                                         |         |                                | حاليا سيتم طرح دورات قريبا                            | لا يوجد دورات متاحة                                                                                                    |                               | يَجَ طلباتي                                                                                                    |
|                                         |         |                                |                                                       |                                                                                                    |                               | ایکا دورائی                                                                                                    |
|                                         |         |                                |                                                       |                                                                                                    |                               | اللاعم الفني                                                                                                    |
|                                         |         |                                |                                                       |                                                                                                    |                               | بي البيانات الشخصية                                                                                                    |
|                                         |         |                                |                                                       |                                                                                                    |                               |                                                                                                    |
|                                         |         |                                | لطلبات                                                | نونة ستظهر لك صفحة ا                                                                                                   | على الأية                     | • للضغط                                                                                                    |
| تسجيل الخروج                            |         |                                |                                                       |                                                                                                    |                               | Ē                                                                                                    |
| تُسجِل الْحَرِيَّ                       |         |                                |                                                       |                                                                                                    |                               |                                                                                                    |
| سَجِل لنري <b>ح()</b>                   |         |                                |                                                       |                                                                                                    |                               | اربسیة                                                                                                    |
| سَجِل لَّذَرَي <b>€)</b><br>اجراءات     | للمطات  | د <b>ا</b> ن التبرل            | الجهة المنظمة                                         | اسم الدورة                                                                                                    | رقم الدورة                    | الرئيسية الرئيسية المراكب مناحة                                                                                                    |
| ئىسېل الغروچ <b>ئ</b> ا<br>اچراءات<br>2 | لايطات  | حالة التبول<br>مليول           | الجهة المنظمة<br>عددة شزون الطلاب                     | اسم للدورة<br>الفيدة الاحترافية للنشاعر والأفكار                                                                       | ىقى الدررة<br>4369            | ے الریسیة<br>م دررات متحة<br>متر ال م                                                                                                    |
| سَبَيْل الْمَرْدِي عَ<br>الإراءات<br>2  | ىلايطات | حالة القبول<br>مليول<br>مليول  | الجهة المنظمة<br>عدد شرون الطلاب<br>الفية التلبيلية   | اسم الدورة<br>الليدة الامترافية للشاعر والأفكان<br>الشهفات الامترافية في بابلون: بواية الاطلالة لمستقبل تقلي متعيز.    | رَّمَ الدررَّ<br>4369<br>4479 | ا الرئيسية<br>(ال منابعة<br>(ال منابعة<br>(ال منابعي)<br>(ال منابعي)                                                                                                    |
| تسبيل لغررج•<br>اجراءات<br>ع            | ملاحظات | حالة الثيران<br>مليول<br>مليول | الجهة المنظمة<br>عمدة شؤون الطلاب<br>الكلية التطبيقية | اسم الدورة<br>الفيدة الامترافية للمشاعر والأفكار<br>الشهادات الامترافية في بايلون: بواية الإطلاقة لمستقبل تقني متميل   | رئم الدرر<br>4369<br>4479     | <ul> <li>الرئيسية</li> <li>الرئيسية</li> <li>الرئيسي</li></ul> |
| سيبل المررج<br>اجراءات<br>ع             | ىلايطات | حالة القيول<br>مقيول<br>مقيول  | الجهة المنظمة<br>عمدة شؤون الطلاب<br>الكلية التطبيلية | اسم الدورة<br>الفيدة الامترافية للمذاعى والأفتان<br>الشهادات الامترافية في بليلون: بواية الالطلاقة لمستقبل نقلي متميز. | رئم الدرر<br>4369<br>4479     | <ul> <li>الرئيسية</li> <li>الرئيسية</li> <li>الرئيسية</li> <li>الرئيسية</li> <li>الرئيسية</li> <li>الرئيسية</li> <li>الرئيسية</li> <li>الرئيسية</li> <li>الدم اللذي</li> </ul>                                                                                                    |

## - تعليمنا يُحقق الرؤية -

الفاكس: ٥٤١٧٦٦٤ – ١٧ تويتر: Najran\_Univers

الموقع الإلكتروني: www. nu.edu.sa

| السممدية | المبينة | المملكة |
|----------|---------|---------|
|          | العربيت |         |
| /        |         |         |

وزارة التعليـــــم

جامعـــة نـجــران

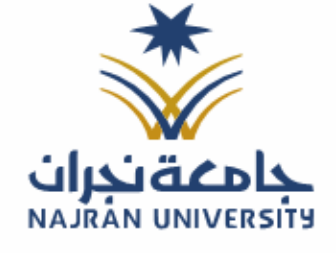

|      |   |   | الرفـــــم:                                |
|------|---|---|--------------------------------------------|
| ٤اهـ | / | / | التـاريـــــــــــــــــــــــــــــــــــ |

المرفقات:

÷ . II

للضغط على الأيقونة ستظهر لك دوراتي

|                                                                     | _                      |
|---------------------------------------------------------------------|------------------------|
| سَجل الحَرري]                                                       |                        |
|                                                                     | د الرئيسية 🗈           |
| اسم الثورة عد الأيام                                                | دورات مناحة            |
|                                                                     |                        |
| شهدت الاخرافية في بايترز: بوابة الاطلاقة لمستقل تقي متميز<br>1 أيام | ي طلباني<br>           |
| ى<br>ئىدە الاخارىلى لىلىشانى رالاقتىز<br>2 ئىلىد                    | 👳 نورائي 🍋             |
|                                                                     | بي الدعم اللني         |
|                                                                     | يي البيانات الشخصية    |
|                                                                     |                        |
|                                                                     |                        |
|                                                                     |                        |
|                                                                     |                        |
| , مع الدعم الفني ومتابعة الطلبات                                    | • للتواصل              |
| فسجل لغروج)                                                         |                        |
|                                                                     | ھ الرئیسیة             |
| دعم الفني                                                           |                        |
|                                                                     | <u>∎</u> تررات سک      |
|                                                                     | 🔯 طلبائي               |
|                                                                     | ایکا نور آئې           |
|                                                                     | ي الدعم اللني          |
| التواصل مو الدعم الفنى متابعة الطلبات                               | يع<br>البيانات الشخصية |
|                                                                     |                        |
|                                                                     |                        |
|                                                                     |                        |
|                                                                     |                        |
|                                                                     |                        |

الفاكس: ١٧ – ١٧ – تويتر: Najran\_Univers الموقع الإلكتروني: www. nu.edu.sa

| / / ٤١٤       | الرقــــــم:<br>التـاريـــــخ:<br>المرفقات: | معة نجران<br>NAJRAN UNIVERSITY        | المملكة العربية السعودية<br>وزارة الـتـعـلـيـــــم<br>جـامـعــــة نــجـــران                                                                                                    |
|---------------|---------------------------------------------|---------------------------------------|----------------------------------------------------------------------------------------------------|
|               |                                             |                                       | <ul> <li>لإنشاء طلب دعم فني</li> </ul>                                                                                                    |
|               |                                             | متابعة الطلبات                        | <ul> <li>الرئيبية</li> <li>الدعم الفني</li> <li>الدعم الفني</li> <li>الإلياني مناحة</li> <li>الترك مناحة</li> <li>الترك مناحة</li> <li>التيك مناحة</li> <li>الترك مناحة</li> <li>الترك</li></ul> |
|               |                                             | ء قم بالضغط على زر إرسال.             | <ul> <li>قم بتعبئة بيانات الطلب وبعد الانتها</li> </ul>                                                                                                    |
| لىرى <b>€</b> | ▼                                           | تو اصل معنا<br>العنوان<br>نوع الارسال | <ul> <li>الرئيسية</li> <li>الإراث مناهة</li> <li>الإراث مناهة</li> <li>الإراث مناهة</li> <li>الإراثي</li> <li>الرائي الدعم الملدي</li> <li>الإراثات الشخصية</li> <li>المحسية</li> </ul>                                                                                                    |
|               |                                             | نص الرسالة<br>ارس                     |                                                                                                    |
|               |                                             | تعليمنا يُحقق الرؤية                  |                                                                                                    |

الفاكس: ١٧ – ١٧٠ قويتر: Najran\_Univers الموقع الإلكتروني: www. nu.edu.sa

المملكة العربية السعودية

وزارة الـتـعـليـــــم

جامعــــة نــجـــران

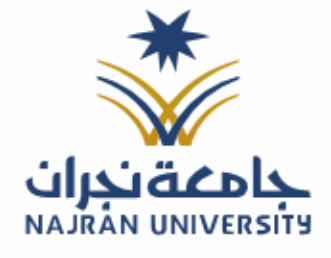

التـاريـــــخ: / / ٤١هـ

المرفقات:

من هنا قم بالضغط على متابعة الطلبات السابقة

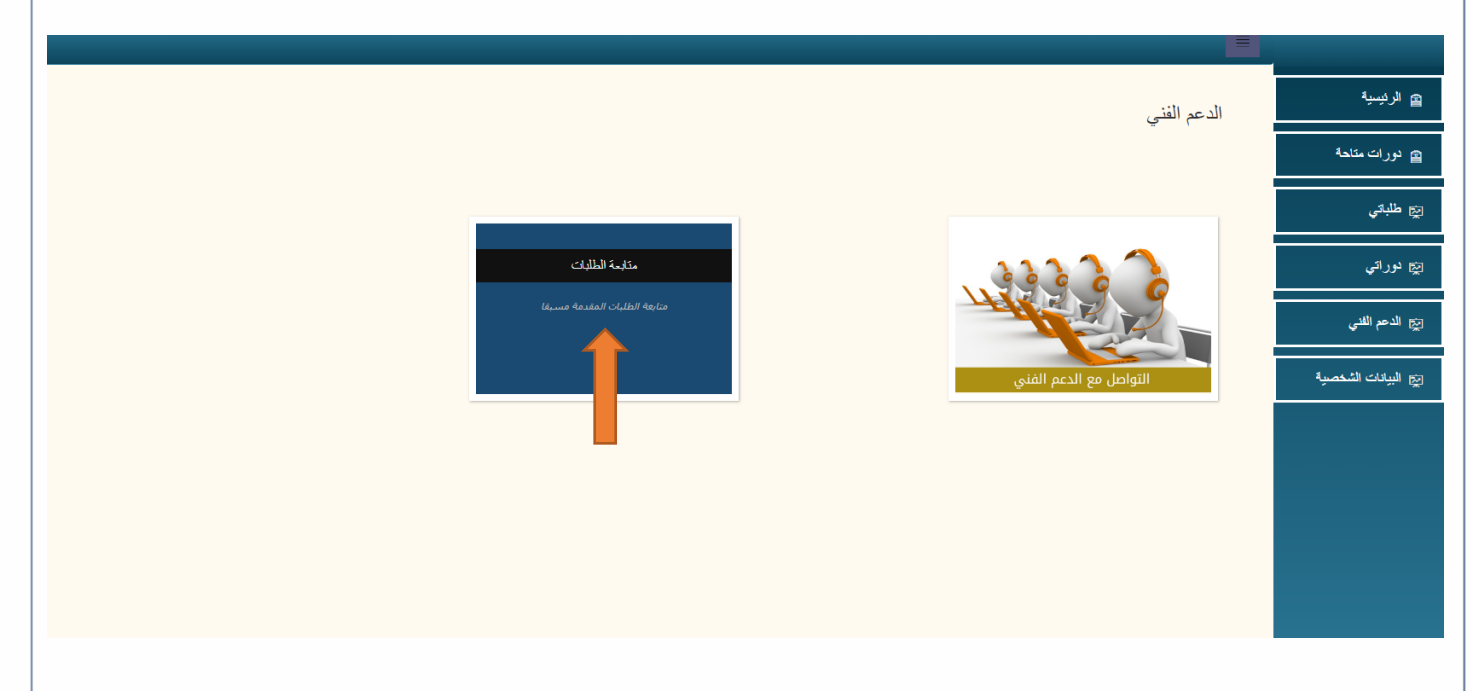

شاشة الطلبات السابقة

| الحالة | العثوان                             | رقم الطلب |
|--------|-------------------------------------|-----------|
| مظللة  | تسيان كلمه السر                     | 1091      |
| مظلقة  | الحظين                              | 1117      |
| مظلقة  | القابل                              | 1123      |
| مظقة   | القايل                              | 1124      |
| مغلقة  | القايل                              | 1125      |
| مظقة   | سوال                                | 1154      |
| مفاقة  | الغويلا                             | 1157      |
| مظلقة  | تجران - هنية الهلال الأحمر بن تجران | 1166      |
| مظللة  | تجران - هنية الهلال الأحمر بن تجران | 1167      |
| مطقة   | تجران - هنية الهلال الأحمر بن تجران | 1168      |
|        | 4321                                |           |
|        |                                     |           |
|        |                                     |           |
|        |                                     |           |
|        |                                     |           |
|        |                                     |           |
|        |                                     |           |
|        |                                     |           |
|        |                                     |           |

ا تعليمنا يُحقق الرؤية 🗕

الفاكس: ٥٤١٧٦٦٤ – ١٧٠ تويتر: Najran\_Univers

الموقع الإلكتروني: www. nu.edu.sa

| ٤اهـ                | /   | / | الرقــــــم:<br>التـاريـــــخ:<br>المرفقات: | ن NAJRAN U       | NIVERSITY          | عودية<br>ــــم<br>ــران                            | ىربية الس<br>مـلـيــــــ                                              | المملكة الع<br>وزارة الت<br>جـامـعــــ                                                  |
|---------------------|-----|---|---------------------------------------------|------------------|--------------------|----------------------------------------------------|-----------------------------------------------------------------------|-----------------------------------------------------------------------------------------|
| ان الذي <b>م (6</b> | ئىد |   |                                             | ياناتك           | ت الشخصية لتحديث ب | ينة البيانا                                        | ط على أيقو                                                            | • بالضغم                                                                                |
|                     |     |   |                                             | البيانات الشخصية |                    | الاسربلىريى                                        | الاسم (عربي)                                                          | <ul> <li>الرئيسية</li> <li>دورات متاحة</li> <li>دورات متاحة</li> <li>مالباتي</li> </ul> |
|                     |     |   |                                             |                  |                    | الاسم بالانجليزي<br>أيريد الالكتروني<br>رئم الجوال | الاسم (الجليزي)<br>البريد الالتنروني<br>رقم لهوية/افلمة<br>رقم الجوال | ایچ دورانی<br>ایچ الدعراقلی<br>ایچ البیانان اشتعمیر                                     |
|                     |     |   |                                             |                  | تحوي               |                                                    |                                                                       | ,                                                                                       |
|                     |     |   |                                             |                  |                    |                                                    |                                                                       |                                                                                         |

## 

 $\mathcal{W}$ 

الفاكس: ١٧ – ١٧ - تويتر: Najran\_Univers الموقع الإلكتروني: www. nu.edu.sa